## Scanner un document à l'aide de PhotoFiltre

Parfois, votre scanner ne vous permet pas de scanner plusieurs pages de documents et de sauvegarder l'ensemble sous la forme d'un seul fichier au format PDF.

PhotoFiltre va vous permettre de le faire.

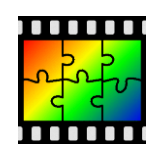

PhotoFiltre (lien de létéchargement : <u>http://photofiltre.free.fr/frames.htm</u>)

Une fois le logiciel lancé...

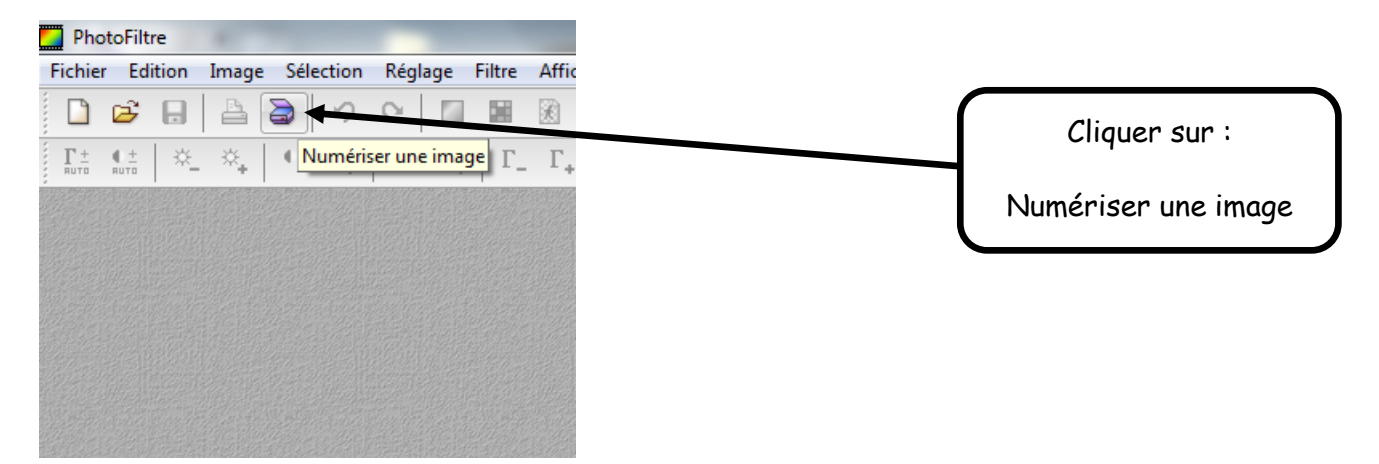

Si tout se passe comme prévu, le logiciel de numérisation installé sur votre ordinateur va se lancer automatiquement. Sur ce tutoriel, le logiciel utilisé est HP Twain. Le principe sera, normalement, assez similaire avec les autres logiciels de numérisation.

| PhotoFiltre<br>Fichier Edition Image Selection Réglage Filtre Affichage Outils Fenetre ?<br>Fichier Edition Image Selection Réglage Filtre Affichage Outils Fenetre ?<br>Fichier Filtre Filtre Filtre Filtre Filtre Filtre Filtre Filtre Filtre Filtre Filtr | de numérisation installé<br>Twain).                                                                                                    |
|----------------------------------------------------------------------------------------------------|----------------------------------------------------------------------------------------------------|
| HP TWAIN       HP ENVY 5640 series (USB)         Raccourcis de numérisation         Sélectionner une tâche et appuyer sur le bouton Numériser         Document couleur         Document en niveaux de gris         Document en noir et blanc         Photo                                                                                                    | Paramètres du raccourci de numérisation : Plus > Document couleur Numériser Type d'élément Document Taille de la page A4(210 x 297 mm) Crientation auto            |
| Choix du type de document.<br>ccourci de numérisation                                                                                                    | Image<br>Mode couleur       Une fois le choix effectué,<br>cliquer sur Numériser.         Image<br>Montrer l'afficheur après numérisation       Image<br>Munériser |

| PhotoFiltre                                                                                                    |                               | hurst                     | Manual Red         | -              |
|----------------------------------------------------------------------------------------------------|-------------------------------|---------------------------|--------------------|----------------|
| Fichier Edition Image Sélection Réglage Fi                                                                                                    | ltre Affichage Outils Fenêtre | ?                         |                    |                |
|                                                                                                    |                               | 🖹 🦀 🔄 🛛 🖂 🖌 🖓 🖓 🖾         |                    |                |
| $\left  \begin{array}{c c} \Gamma_{\pm}^{\pm} & \mathbb{C}_{\pm}^{\pm} \\ \hline \pi_{\pm}^{\pm} & \pi_{\pm}^{\pm} \end{array} \right  \stackrel{\mathbb{N}}{=} \stackrel{\mathbb{N}}{\to}  \mathbb{N}_{\pm}^{\pm}  \mathbb{N}_{\pm}^{\pm}  \mathbb{N}$ | Г_Г_ В В О О                  |                           |                    |                |
|                                                                                                    | 🗲 HP TWAIN                    | HP ENVY 5640 series (USB) |                    | <b>×</b>       |
|                                                                                                    | 12.0 Mar 24                   |                           | Ajustements        | Plus 🔪         |
|                                                                                                    |                               |                           | Faire pivoter      |                |
|                                                                                                    | 8.27 x 11.69                  |                           | Exposition         |                |
|                                                                                                    |                               |                           | Seuil auto         |                |
|                                                                                                    |                               |                           | *                  |                |
|                                                                                                    |                               |                           |                    |                |
|                                                                                                    |                               |                           |                    |                |
|                                                                                                    |                               |                           |                    |                |
|                                                                                                    |                               |                           |                    |                |
|                                                                                                    |                               |                           |                    |                |
|                                                                                                    |                               | 1/                        | Drácádent          | erminé Annuler |
|                                                                                                    |                               | "<br>                     | Precedent          | Annuter        |
|                                                                                                    |                               |                           |                    |                |
|                                                                                                    |                               |                           |                    |                |
|                                                                                                    |                               | (                         |                    |                |
|                                                                                                    |                               |                           | cliquer sur le     | rminer afin    |
|                                                                                                    |                               |                           | d'importer le docu | iment scanné   |
|                                                                                                    |                               |                           | (cour forme d'une  | image) dans    |
|                                                                                                    |                               |                           | (sous torme à une  | maye) aans     |
|                                                                                                    |                               |                           | PhotoFiltre.       |                |

Recommencer le procédé pour chaque nouvelle feuille que vous souhaitez scanner.

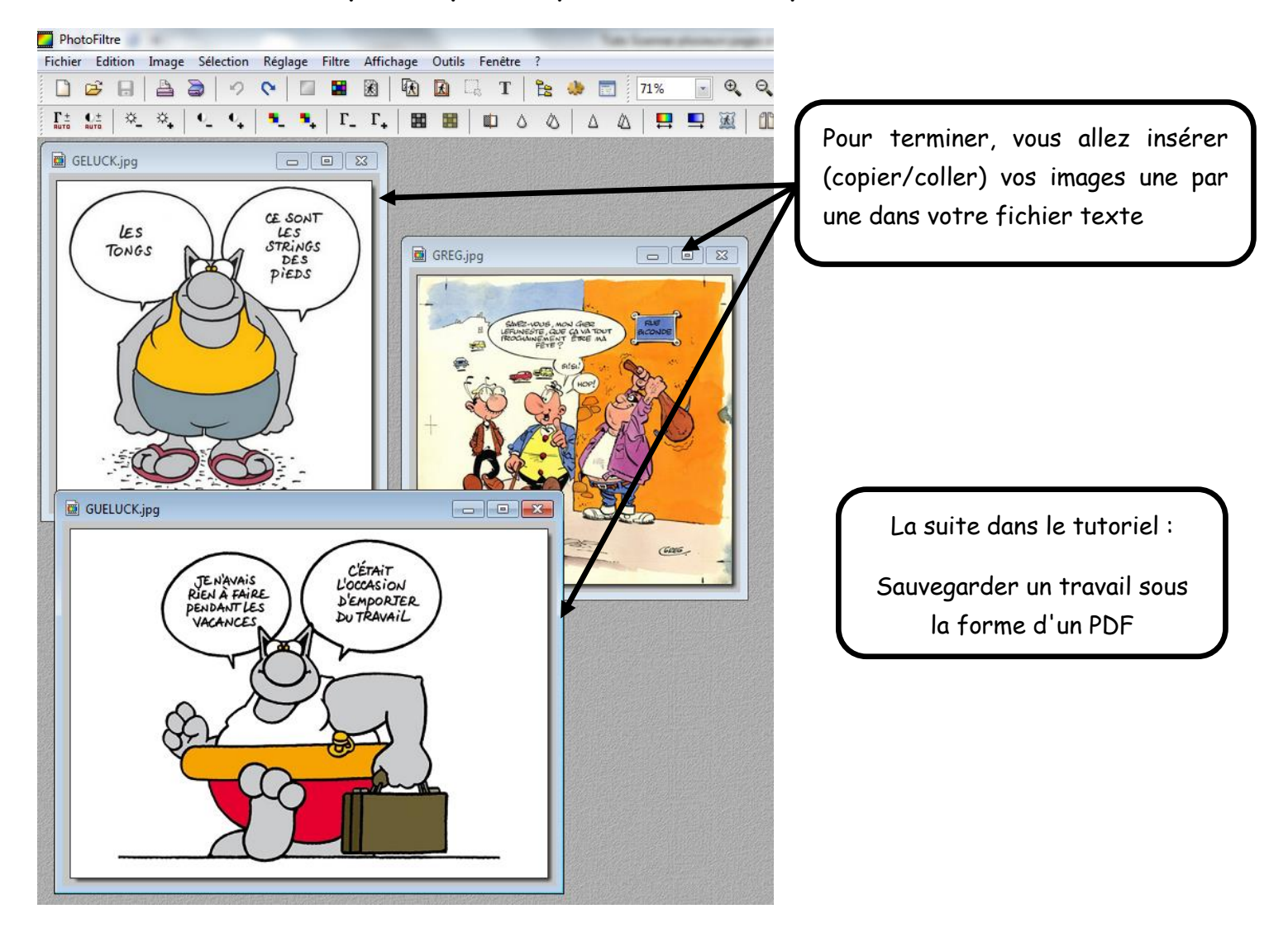